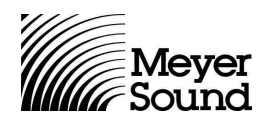

## RMS 4.3 Backup & Database Import Instructions

For Microsoft Windows® 98, NT, 2000, ME and XP

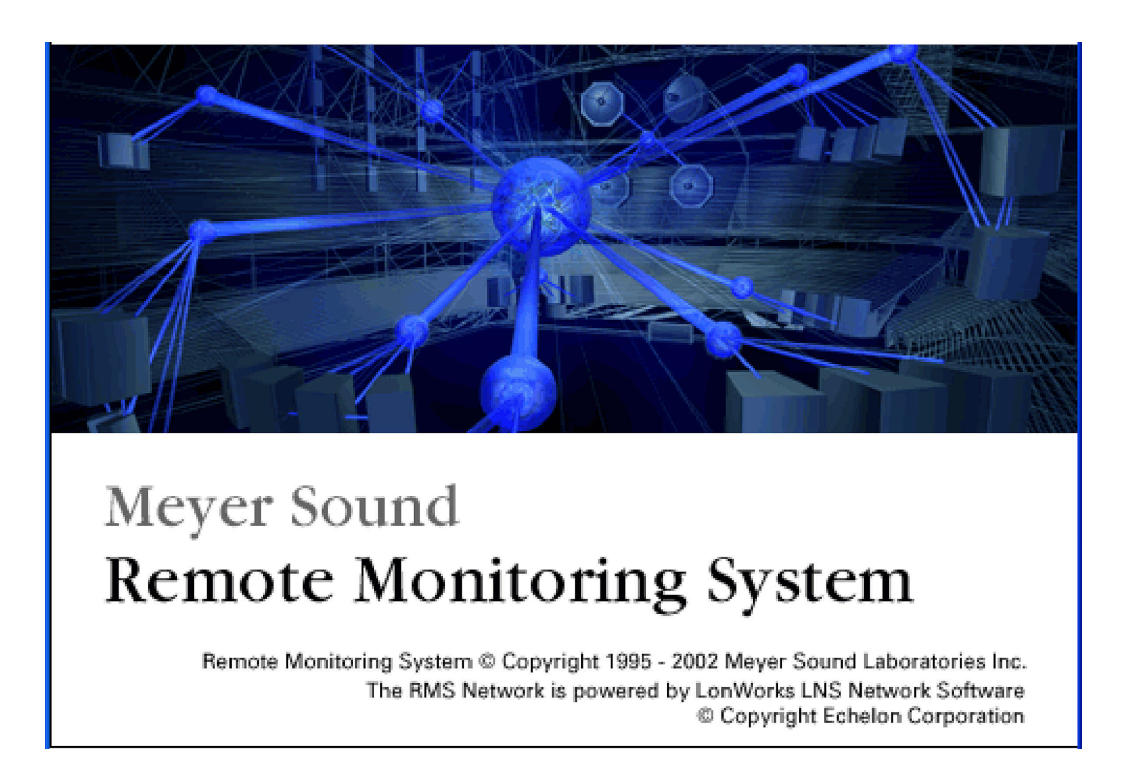

**Note:** Follow these instructions to make a backup of your RMS files **before** you install RMS 4.3. If you fail to make a backup of these files, you will lose all of your data and will have to re-commission your Meyer Sound product inventory.

© 2002, Meyer Sound. All rights reserved.

05.033.376.01 A

## I. Backing up your RMS Database and Panel Files

1. In Windows Explorer, navigate to C:\meyer\rms

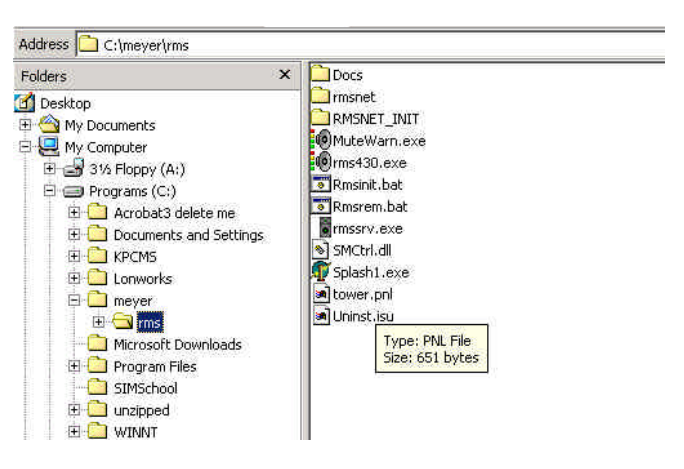

**Example rms Folder as Shown in Windows Explorer** 

- 2. Copy these items to a medium that can store files larger than 1 MB, such as a CD-R or Zip disk:
- RMSNET folder
- All .pnl files

(As an added precaution, you may also wish to copy these files to another location on your C: drive.)

**Note:** DO NOT place your .pnl files inside your RMSNET folder.

If your .pnl files are not in your RMS folder, you can search for them:

1. Click **Start** and choose **Search > Files and Folders**.

| ddress 🔕 Search Results                 | part for the second second s |
|-----------------------------------------|----------------------------------------------------------------------------------------------------|
| iearch ×                                | demo.pnl                                                                                                    |
| C New 🧭                                 | a towertest1.pnl                                                                                                    |
| Search for Files and Folders            | tower.pnl                                                                                                    |
| Search for files or folders named:      |                                                                                                    |
| *.pnl                                   |                                                                                                    |
| Containing text:                        |                                                                                                    |
|                                         |                                                                                                    |
| Look in:                                |                                                                                                    |
| 🖃 Local Harddrives (C:;D:)              |                                                                                                    |
| Search Now Stop Search                  |                                                                                                    |
| Search Options <<                       |                                                                                                    |
| Date Date                               |                                                                                                    |
| T Type                                  |                                                                                                    |
| 🗖 Size                                  |                                                                                                    |
| Advanced Options                        |                                                                                                    |
| Indexing Service is currently disabled. |                                                                                                    |

Search for Files and Folders Window

2. Click in the field labeled **Search for files and folders named:** and type **\*.pnl** + **<Enter>**.

## II. Importing Your Database Into RMS 4.3

1. From the RMS Toolbar, open the **RMS Network Server and Manager**.

| Remote Monitaring System - tawer                                                                                                    |
|----------------------------------------------------------------------------------------------------|
| anel Add View Options Muting About                                                                                                    |
| D Tower 9-10                                                                                                    |
| Image: State of the state of the state |
| 461   Intaine Network Database   Subsystem     461   Intaine Network Database   Opened - Version 3.07.     461   Remove Network Database   Add zero and a strain and a strain a strain and a strain and a st                                                                                                    |
| 472.750 - Days Renaining to expiration: No Time Limit<br>472.750 - Starting the Device Hanager<br>472.765 - Channel: Channel 1<br>472.781 - Subsystem: Discovered<br>472.781 - Subsystem: Discovered<br>472.781 - Subsystem: Discovered<br>472.781 - Device: Host Channel 1 Host (000305226400)<br>472.890 - Device: Host Channel 1 rms3 (000809476100)                                                                                                    |
| 4/22.221 - Device: node82     Channel 1     rns3     (000401968800)       4/22.221 - Device: node83     Channel 1     rns3     (00046308800)       4/22.037 - Device: node85     Channel 1     rns3     (000463088100)       4/22.037 - Device: node85     Channel 1     rns3     (000440932800)       4/22.038 - Device: node65     Channel 1     rns3     (0004/393280)       4/32.015 - Device: node65     Channel 1     Prod6h     (00027582800)     9       8/2     8/2     1     Device: node67     Channel 1     Prod6h     (000275922400)     9       8/2     8/2     8/2     8/2     8/2     8/2     8/2     8/2                                                                                                    |
| Majer Sound Laboratories<br>Renote Mondom Statem                                                                                                    |
| Start 2  Start 2                                                                                                    |

**RMS Network Server and Manager Window** 

- 2. Choose Tools > Remove Network Database...
- 3. Accept the warning prompts by clicking **OK**.
- 4. Minimize all RMS windows. **Do not** close RMS.
- 5. In Windows Explorer, navigate to **C:\Meyer\RMS** and copy your RMSNET folder and .pnl files from your backup to your RMS folder.
- 6. Maximize RMS and the RMS Network Server and Manager.
- 7. In the RMS Network Server and Manager, choose **Tools > Import Network Database...**
- 8. Accept all defaults by clicking **OK**.

## **III. Bringing the System Online**

- 1. Exit RMS and the RMS Network Server and Manager.
- 2. Click Start and choose Programs > Echelon LNS Utilities > LNS Server.

After a brief delay, the LNS Server **Network Interfaces** dialog appears.

| NS Server                      |        |
|--------------------------------|--------|
| Utilities Options Help         |        |
|                                |        |
|                                |        |
| Network Interfaces             | x      |
|                                |        |
| Select the Network Interface : |        |
| LON1                           |        |
| X.Default.ilon10               |        |
|                                |        |
| 3                              |        |
| ОК                             | Cancel |
| ð                              |        |
|                                |        |
|                                |        |
|                                |        |
|                                |        |
|                                |        |

LNS Server Network Interfaces Dialog

3. Select **PCCLON1** and click **OK**.

The LNS Server establishes a connection with the RMS hardware.

Note: Your computer may appear to be doing nothing.

The LNS Server dialog appears.

| Vetwork<br>DMSNRT     |         |         | Opened         | OnMet            | Exit, Close All |  |
|-----------------------|---------|---------|----------------|------------------|-----------------|--|
| kupat Obered Ouver    |         |         |                | CIANE O          | Close Network   |  |
|                       |         |         |                |                  | Refresh List    |  |
| Clients               | Current | Maximum | Total Requests | Logging          | )<br>           |  |
| Lightweight Port 2540 | 0       | 0       | 0              | Error:<br>Trace: | OFF             |  |
| Full Client           | 0       | 0       | 0              |                  | UFF             |  |
| Name                  | 0       | 0       | 0              |                  | OFF             |  |
| Objects               | 0       | 0       | 0              | M                | odify           |  |
| 1.5                   |         |         |                | -1. ( <u>1</u>   |                 |  |
|                       |         |         |                |                  |                 |  |
|                       |         |         |                |                  |                 |  |
|                       |         |         |                |                  |                 |  |

**LNS Server Dialog** 

4. Click Exit, Close All.

A prompt appears asking if you wish to shut down the LNS Server.

- 5. Click Yes.
- 6. Launch RMS.
- 7. When RMS is open, you may not see your Panel View or the speakers that you have commissioned. If not, choose **Panel > Open**, select your desired .pnl file and click **Open**.

For information on operating RMS, consult the RMS User Guide.

Free Manuals Download Website <u>http://myh66.com</u> <u>http://usermanuals.us</u> <u>http://www.somanuals.com</u> <u>http://www.4manuals.cc</u> <u>http://www.4manuals.cc</u> <u>http://www.4manuals.cc</u> <u>http://www.4manuals.com</u> <u>http://www.404manual.com</u> <u>http://www.luxmanual.com</u> <u>http://aubethermostatmanual.com</u> Golf course search by state

http://golfingnear.com Email search by domain

http://emailbydomain.com Auto manuals search

http://auto.somanuals.com TV manuals search

http://tv.somanuals.com